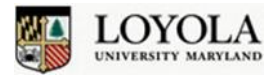

# Advising Quick Start Guide Using Perceptive Content (WebNow)

Perceptive Content (WebNow) provides the ability to access a student's documents very quickly from your web browser. You can search students by name or student ID.

### Log into Perceptive Content (WebNow)

| Perceptive Content                        |                    |
|-------------------------------------------|--------------------|
| Connection Profiles License Manager About |                    |
| Perceptive Content 7                      |                    |
| Loyola PROD                               |                    |
| User name:                                |                    |
| Password:                                 |                    |
| Connect                                   |                    |
|                                           | perceptivesoftware |

#### **Searching for Student Documents**

1. Click on the Perceptive Content link under the "Quick Links" section of Inside Loyola.

**NOTE:** Accessing WebNow from off-campus requires logging in to the <u>Loyola VPN</u> at <u>https://vpn.loyola.edu/</u>

 When you enter your Loyola credentials and click Connect, you will be taken to the Perceptive Content Explorer Window.

Within the Perceptive Content Explorer window, the left-hand side will show you the Views pane. Click on the **Advisor** view to expand the search options by **Student ID or Student Name**:

|                                                                                                    |        |                               |                                                 | WebNow E                                                                                         | xplorer Window |                                     |   |                             |
|----------------------------------------------------------------------------------------------------|--------|-------------------------------|-------------------------------------------------|--------------------------------------------------------------------------------------------------|----------------|-------------------------------------|---|-----------------------------|
| webnow<br>Views                                                                                                    | Pane   | 1                             | Documents                                       |                                                                                                  | options •   he | p •   disconnect                    | t |                             |
|                                                                                                    | ¢ 😤 s  | tudent Name                   | •]%                                             | \$2 <b>⊡</b> ¶ <t< th=""><th>polbars</th><th>Disconnect<br/>/ Logoff</th><th></th><th></th></t<> | polbars        | Disconnect<br>/ Logoff              |   |                             |
| Councents Councents Counc | Quicks | A D X                         | NN † 4                                          |                                                                                                  |                | <b>→</b> Go                         |   |                             |
|                                                                                                    |        | Studen<br>1234567             | Student Name A<br>Mouse, Mickey                 | Type<br>App:Common App Electronic                                                                | Academic Pages | Created<br>11/8/12 1                |   | Double click an item in the |
|                                                                                                    |        | 1234567<br>1234567<br>1234567 | Mouse, Mickey<br>Mouse, Mickey<br>Mouse, Mickey | Common App Supplement<br>Official Transcript (HS)                                                | 1<br>1<br>5    | 11/8/12 1<br>11/8/12 1<br>11/8/12 2 | 1 | list to view that document  |
|                                                                                                    |        |                               | The                                             | list of student docu<br>displays here                                                            | iments         | ٦                                   |   |                             |

Clicking the **Student ID or Student Name** filter will bring up a search box to enter a specific ID or name. Once you hit the OK button, the list will be updated with the available documents. Double-click on a document to view it.

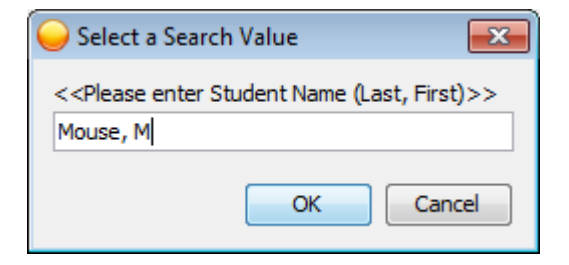

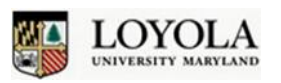

# Advising Quick Start Guide Using Perceptive Content (WebNow)

### **Working with Documents**

Once you double-click a document, it will open in the Perceptive Content Viewer. There are **Zoom and Rotate** buttons located on the top toolbar to assist with enhancing for optimal viewing. The **Document Navigation** toolbar at the bottom allows you to navigate between previous and next pages and documents. When you are done viewing the document, simply close the **Perceptive Content** Viewer window.

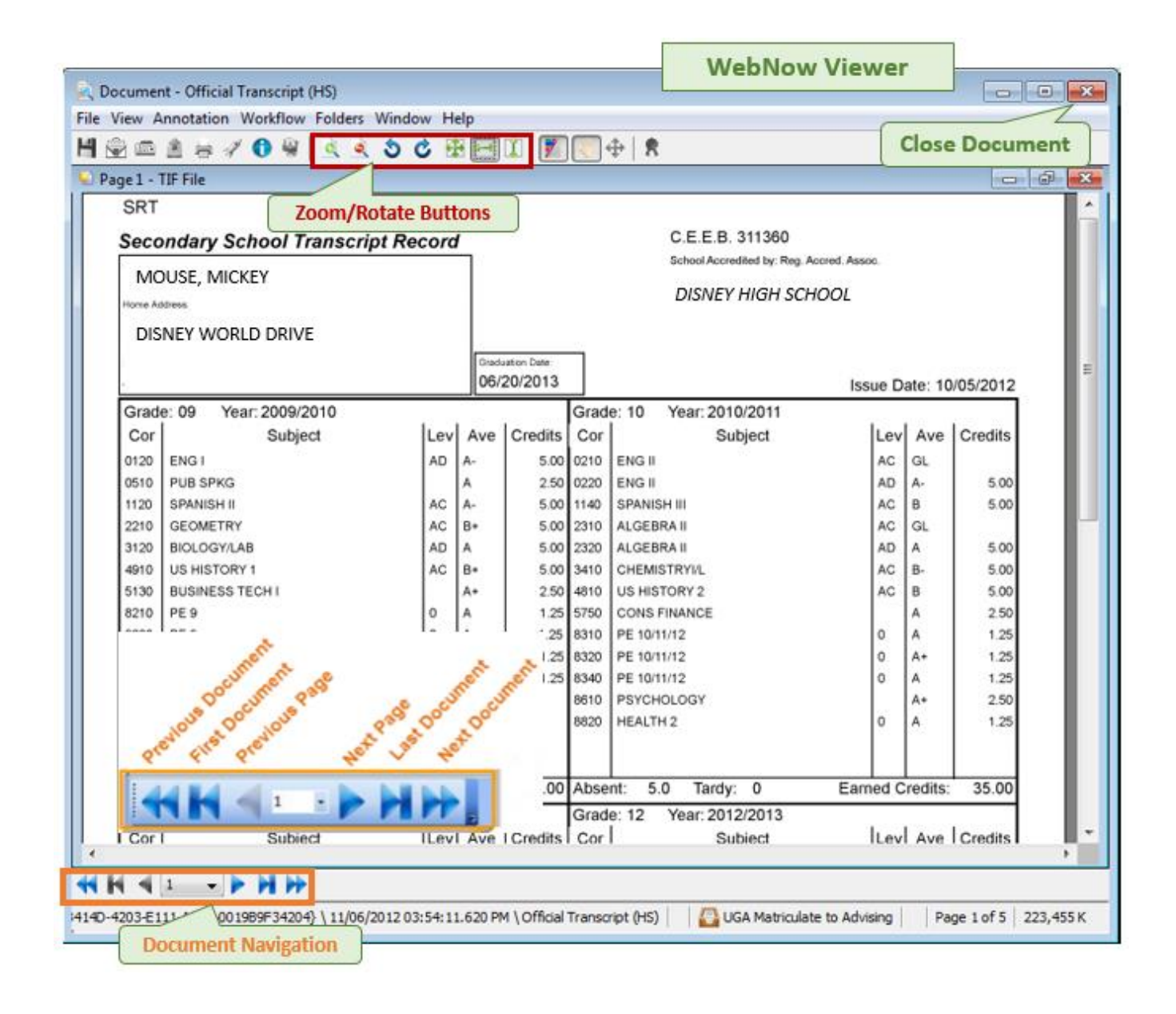

**PLEASE NOTE:** Both Perceptive Content and the Loyola VPN require a web browser with **Java** support. Please visit java.com to ensure that you have an up-to-date version of Java installed on your computer. If you have trouble accessing either **Perceptive Content** or **VPN**, please contact the Office of Technology Support at x5555 or <u>ots@loyola.edu</u>.